# **INSTRUCTION BOOKLET FOR THE UPDATED OWNER PORTAL**

# **OWNER PORTAL INFORMATION**

Open your internet browser and go to «Web Portal», then click on Homeowner Login:

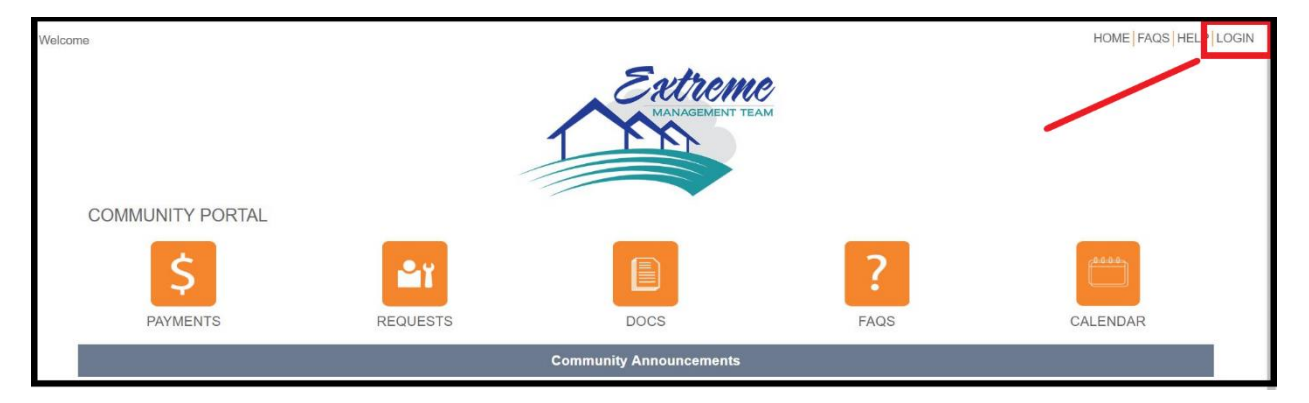

Enter the eMail and temporary password that you received. If you have are unable to locate the email please contact your association manager and they can assist with this, they can also reset your password if needed.

| Welcome          |                                                                                                    | HOME FAQS HELP LOGIN |
|------------------|----------------------------------------------------------------------------------------------------|----------------------|
|                  |                                                                                                    |                      |
| COMMUNITY PORTAL |                                                                                                    |                      |
| Owner Login      |                                                                                                    |                      |
|                  | eMail Password Keep me signed in (Do not use this on a shared device) Logn Fraget Password Sayn Up |                      |

You will log into the "Dashboard" which gives you an overview of your upcoming Assessments or if there are any Open Issues (service requests, etc.).

| Welcome Woodrow Wils                                                         | on!                                          |          |       |                  | HOME FAQS HELP L | .OGOUT |
|------------------------------------------------------------------------------|----------------------------------------------|----------|-------|------------------|------------------|--------|
| Owner<br>B Dashboard<br>\$ Make a Payment<br>III My items<br>My Contact Info |                                              |          | Extru | CITIC LEAN       |                  |        |
| My Login     ABC Desured                                                     | PRESIDENTIAL VALLEY                          |          |       |                  |                  |        |
| <ul> <li>Submit a Request</li> </ul>                                         | Owner Dashboard                              |          |       |                  |                  |        |
| Association                                                                  | Recurring Payments                           |          |       |                  |                  |        |
| 🛗 Calendar & Events                                                          | Recurring Payments<br>No scheduled payments. |          |       |                  |                  |        |
| Documents                                                                    | View Recurning Payments                      |          |       |                  |                  |        |
|                                                                              | Open Issues - 0                              |          |       |                  | -                |        |
|                                                                              | Read More                                    |          |       |                  |                  |        |
|                                                                              | \$<br>PAYMENTS                               | REQUESTS | DOCS  | <b>?</b><br>FAQS | CALENDAR         |        |

Dashboard: This menu takes you back to the original screen.

My Account: This menu will show you your payment history

- My Items: This menu will show you the status of any inquiries or service requests you have made through the "Other Request" menu (see below).
- My Contact Info: This menu will allow you to verify your contact information as well as indicate how you would like our office to communicate with you (i.e. via E-Mail, text, or paper).
- My Login: This menu allows you to change your password to the homeowner portal.
- Submit A Request: This menu gives you ways to communicate with us electronically. Options include Billing Question, General Question, and Service/Maintenance Request. These requests will be routed to the appropriate person to assist.
- Calendar & Events: This menu will show you your community calendar, including amenity center/clubhouse reservations if applicable.
- Directory: This menu will give you a directory of your association's Directors and Committee Members (if applicable).
- Documents: This menu is where you will find your community's governing documents, including Rules and Regulations, financials, and Welcome Packet.

### **ONLINE PAYMENT PORTAL INFORMATION**

#### Click on "Make a Payment" on the left menu or click the "Payments" button on the bottom of the page.

| Welcome Woodrow Wilso                                                                | on!                                                                              |                                             |                |                  | HOME FAQS HE | ELP |
|--------------------------------------------------------------------------------------|----------------------------------------------------------------------------------|---------------------------------------------|----------------|------------------|--------------|-----|
| Owner<br>Dasbbaard<br>S Mako a Paymont<br>E ny nones<br>My Contact Info<br>W Login   | PRESIDENTIAL VALLEY                                                              |                                             | Extru          | EITT TEAM        |              |     |
| ARC Request     Submit a Request     Association     Calendar & Events     Documents | Make A Payment<br>Click on the link below to be directed to the pl<br>Auto-Crist | yment processing center.<br>One-Time eCheck | Recurring eChe | ck               |              |     |
|                                                                                      | PAYMENTS                                                                         | REQUESTS                                    | DOCS           | <b>?</b><br>FAQS | CALENDAR     |     |

### Option #1: Auto Draft- ACH (Free for Owners)

This option requires a US bank account, you will be required to supply your routing (ABA) number and your bank account number. To enroll in auto draft your account must be current. Auto Draft populates on the 5<sup>th</sup> day of the month in which the assessments are due.

### Option #2: One Time eCheck (Free for Owners)

This option requires a US bank account, you will be required to supply your routing (ABA) number and your bank account number.

### Option #3: Recurring eCheck (Free for Owners)

This option requires a US bank account, you will be required to supply your routing (ABA) number and your bank account number. You choose the date in which payment is made to the association.

### \*PLEASE NOTE THAT IF YOU ARE ALREADY SETUP FOR AUTO PAYMENTS WITH THE BANK OR HAVE CREATED AN ACCOUNT ON MUTUALPAYPROPERTYPAY OR PAYLEASE THOSE OPTIONS WILL CONTINUE\* THE ABOVE OPTIONS ARE IN ADDITION TO PREVIOUS USED OPTIONS

# ONLINE PAYMENT PORTAL INFORMATION FOR MULTIPLE ADDRESSES OR SUB/MASTER

| Owner                                                                                                | PRESIDENTIAL V                                                                                                    | ALLEY PAYMENTS                                                                                                    |                                           |                                                                                                    |                                                                                                    |
|----------------------------------------------------------------------------------------------------|----------------------------------------------------------------------------------------------------|----------------------------------------------------------------------------------------------------|-------------------------------------------|----------------------------------------------------------------------------------------------------|----------------------------------------------------------------------------------------------------|
| Bookhourd     S Make a Payment                                                                       | eCheck Pay                                                                                                    | ment                                                                                                    |                                           |                                                                                                    |                                                                                                    |
| <ul> <li>My Contact Info</li> <li>My Login</li> <li>ARC Request</li> <li>Submit a Request</li> </ul> | Our one-lime eCheck i<br>management company<br>personal bank stateme<br>You can make a paym<br>Amount" field to edit th | payment option is completely free and will be reflected on your account ledge<br>to process a one-time eChteck payment using the bank account and routing<br>nt. We are unable to process money market, savings and non-checking acc<br>ent of any amount, regardless of your balance due. If you would like to pay a<br>e amount you would like to pay. | r the same<br>number tha<br>ounts at this | business day. By completin<br>t you provide. Please be ac<br>time.<br>her than the total listed in th | g the eCheck form below and clicking "Make Payment", you are authorizing your<br>Wised that this transaction can take up to 2-3 business days to be reflected on your<br>he "Payment Amount" field below, you can click on the number in the "Payment. |
| Association<br>Calendar & Events<br>Documents                                                        | Email<br>Routi<br>Seiec                                                                                                 | The Email Beld is required                                                                                                    |                                           | Checking Account Numbe                                                                                | r<br>I Namber                                                                                                    |
|                                                                                                    | 0                                                                                                    | Property                                                                                                    | Balance                                   |                                                                                                    | Payment Amount (Click Below to Edit)                                                                                                    |
|                                                                                                    |                                                                                                    | 1989 Pennsylvania Ave Unit 591 Washington, DC 20500 at Presidential<br>Valley                                                                                                    | \$1,500.0                                 | )                                                                                                    | \$1,500.00                                                                                                    |
|                                                                                                    |                                                                                                    | 2001 Pennsylvania Ave Washington, DC 20500 at Presidential Valley                                                                                                    | \$200.00                                  |                                                                                                    | \$200.00                                                                                                    |
|                                                                                                    | Payr                                                                                                    | ment Total: \$1,700.00                                                                                                    | Make Pa                                   | yment                                                                                                 | You can amend the<br>amount of your payment<br>in the orance column                                                                                                    |

# **My Items**

Click on "My Items" on the left menu to view all notices regarding your property.

| Owner                                                                                |                                           |                                                                            |                                                                                                    |                                                                                                    | Extre                                                                                           |                                                                                                    |                       |     |
|--------------------------------------------------------------------------------------|-------------------------------------------|----------------------------------------------------------------------------|----------------------------------------------------------------------------------------------------|----------------------------------------------------------------------------------------------------|-------------------------------------------------------------------------------------------------|----------------------------------------------------------------------------------------------------|-----------------------|-----|
| D My Login                                                                           | PRESIDEN                                  | TIAL VALI                                                                  | _EY                                                                                                    |                                                                                                    |                                                                                                 |                                                                                                    |                       |     |
| ARC Request     Submit a Request     Association     Calendar & Events     Documents | My Ite<br>Welcom<br>include i<br>Click on | ens<br>e to your My Items<br>all activity for your p<br>the drop down arro | pagel This page allows you to follow acti<br>roperty or properties over the last 30 day<br>w next to each Action item displayed to | wity on requests submitted throug<br>ys. This can include any resolved<br>see any messages sent to you ai | th the Submit a Request page a<br>I or volided activity.<br>Ind recent activity related to that | nd any open tickets, which we refer to as "Action Items." Activ<br>Item. Click "Reply" to send a message about your item. | on items displayed he | Bre |
|                                                                                      |                                           | XN                                                                         | Address                                                                                                    | Туре                                                                                                    | Step                                                                                            | Description                                                                                                    |                       |     |
|                                                                                      |                                           | 10181                                                                      | 2001 Pennsylvania Ave                                                                                                    | Violation Process - Emerald                                                                               | First Notice                                                                                    | Pull them things into your garages people!                                                                                | Reply                 | Î   |
|                                                                                      | •                                         | 10251                                                                      | 1989 Pennsylvania Ave Unit: 591                                                                                                    | Violation Process - Emerald                                                                               | Second Notice                                                                                   | This is the description. Your granddaughter's<br>wedding was too loud and to be honest we just<br>wanted an invite!       | Reply                 |     |
|                                                                                      | •                                         | 10313                                                                      | 1989 Pennsylvania Ave Unit: 591                                                                                                    | Violation Process - Emerald                                                                               | First Notice                                                                                    |                                                                                                    | Reply                 |     |
|                                                                                      | •                                         | 10314                                                                      | 1989 Pennsylvania Ave Unit: 591                                                                                                    | Violation Process - Emerald                                                                               | Pending Hearing                                                                                 |                                                                                                    | Reply                 |     |
|                                                                                      | *                                         | 10315                                                                      | 1989 Pennsylvania Ave Unit: 591                                                                                                    | Violation Process - Emerald                                                                               | Pending Hearing                                                                                 |                                                                                                    | Reply                 |     |
|                                                                                      | *                                         | 10316                                                                      | 1989 Pennsylvania Ave Unit 591                                                                                                    | Violation Process - Emerald                                                                               | Pending Hearing                                                                                 | testing                                                                                                    | Reply                 |     |
|                                                                                      | •                                         | 10397                                                                      | 2001 Pennsylvania Ave                                                                                                    | Violations Process - 5SFA                                                                                 | First Notice                                                                                    | test                                                                                                    | Reply                 |     |
|                                                                                      | *                                         | 15873                                                                      | 2001 Pennsylvania Ave                                                                                                    | Homeowner Statement                                                                                       | Send to Homeowner                                                                               | A new Statement has been created and is ready<br>for you to view.                                                         | Reply                 |     |

## UPDATE CONTACT INFO

Select if you would like to receive notification's via eMail and by text alert.

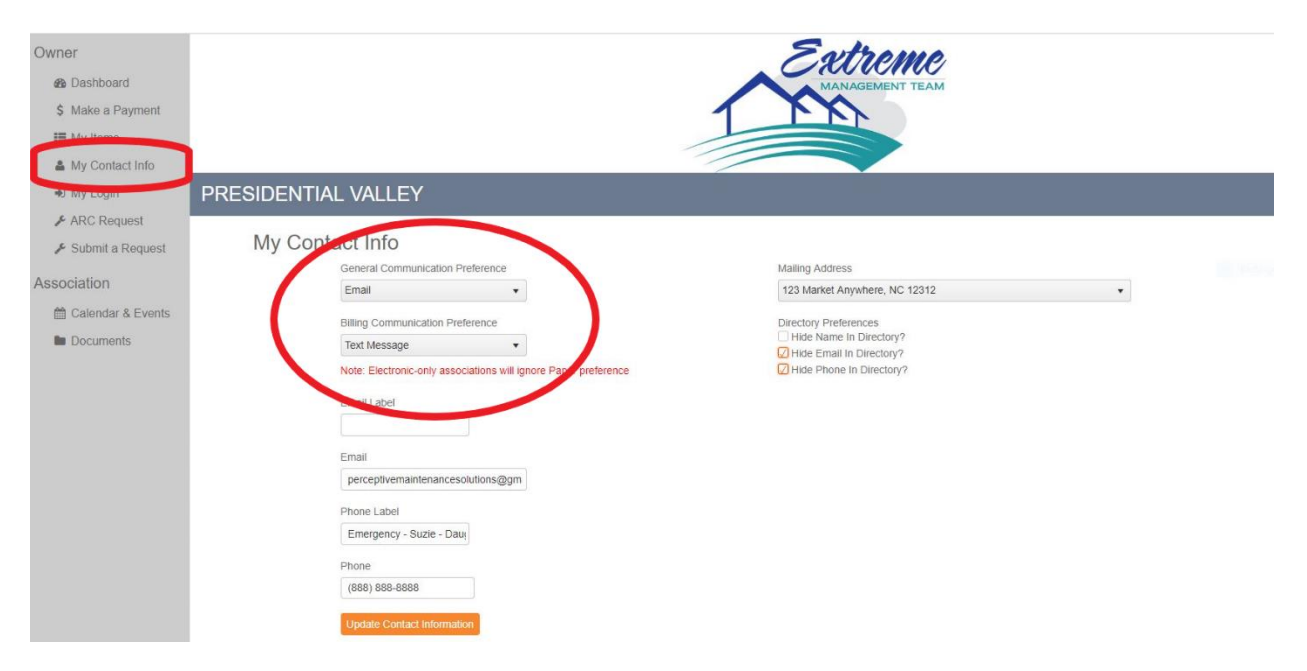

# MY LOGIN

Click on "My Login" on the left menu to update/change your password.

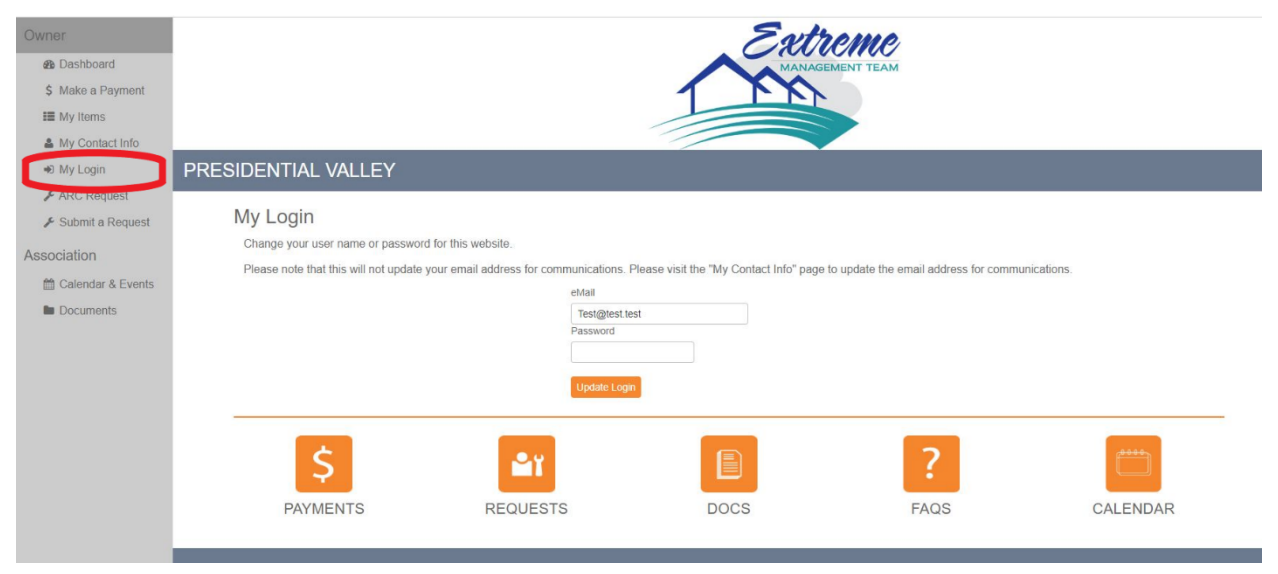

# **ARC REQUEST**

Click on "ARC Request" on the left menu to access the application forms for exterior modifications.

| Owner<br>B Dashboard<br>\$ Make a Payment<br>My Items<br>My Contact Info |                                                           |                         |
|--------------------------------------------------------------------------|-----------------------------------------------------------|-------------------------|
| Ny Login                                                                 | PRESIDENTIAL VALLEY                                       |                         |
| <ul> <li>ARC Request</li> <li>Submit a Request</li> </ul>                | ARC/DRC Requests                                          |                         |
| Association                                                              | Which Property                                            | 1977 Pennsylvania Ave 🔹 |
| Calendar & Events                                                        | Work To Be Done                                           | (Choose an Item)        |
| Documents                                                                | Provide complete details of the work to be done.          |                         |
|                                                                          | Estimated Project Start Date                              | 6                       |
|                                                                          | Estimated Project End Date                                | <b>a</b>                |
|                                                                          | Download and fill out the appropriate ARC Form to attach. | ARC Form.pdf            |
|                                                                          | Attach ARC Form and Other Documents                       | Select fles.            |
|                                                                          |                                                           | Submit                  |

## **OWNER REQUEST**

Click on "Submit a Request" on the left menu or click the "Payments" button on the bottom of the page.

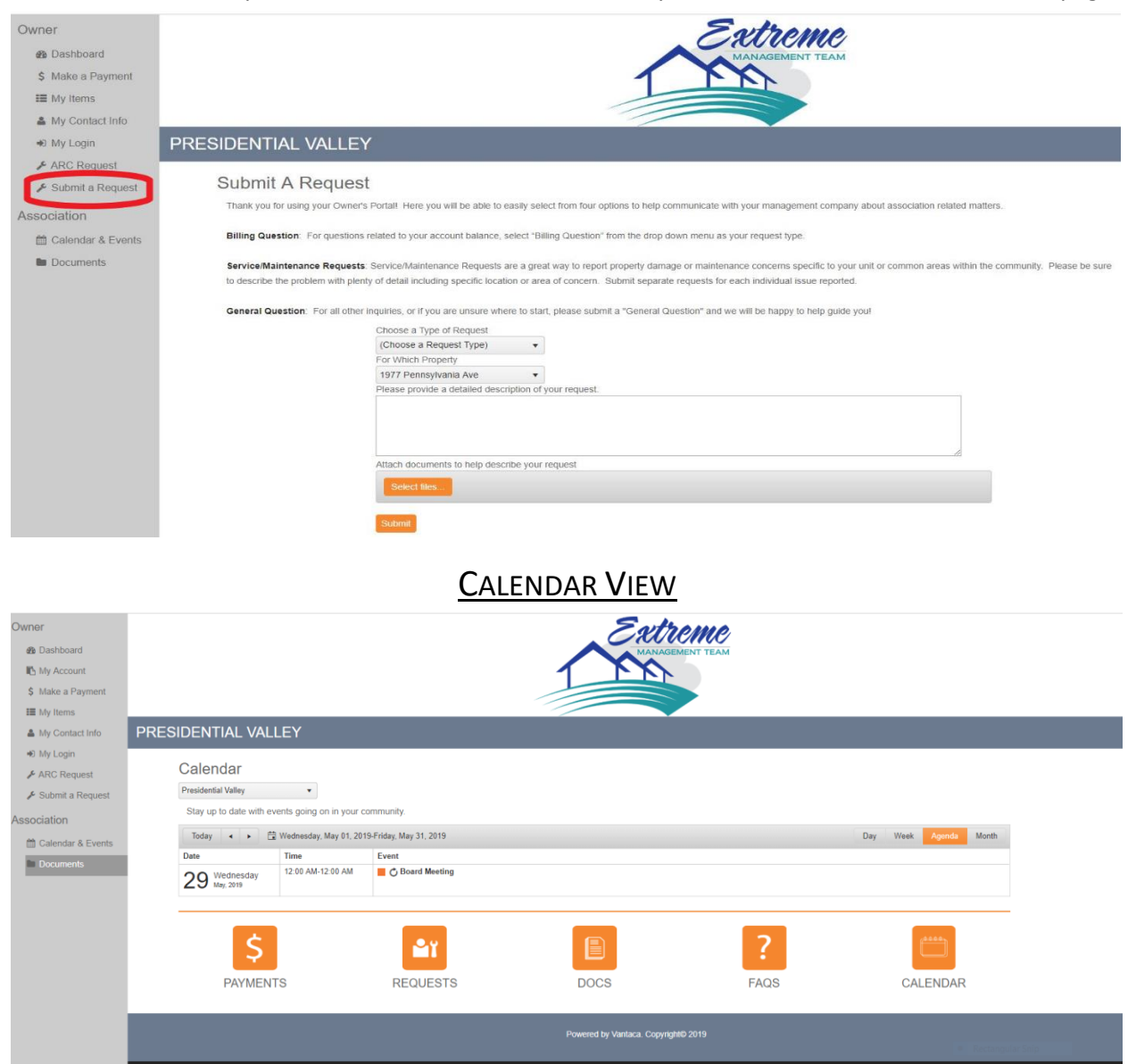

# **DOCUMENT LIBRARY**

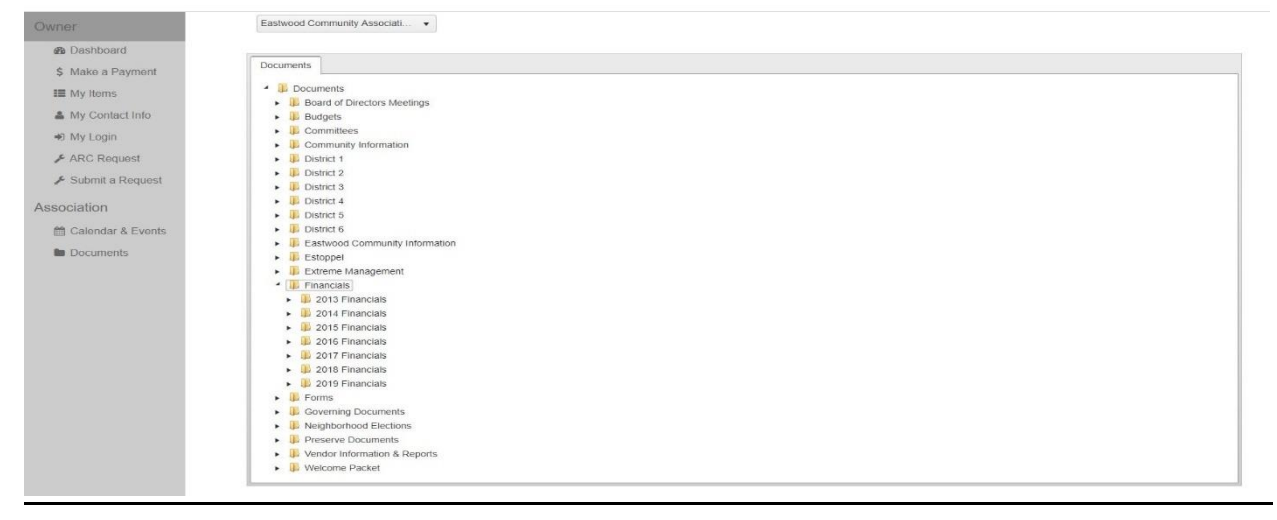